## Read your Scintilla mail in Mozilla Thunderbird

- Open Mozilla Thunderbird
- Goto Account Settings (Tools -> Account Settings)
- Press Account Actions and then Add Mail Account
- Type your name, your email address and your password

|           | scintilla.utwe    | Account Settings -          | <wouterb@scintilla.utwente.nl></wouterb@scintilla.utwente.nl> |          |
|-----------|-------------------|-----------------------------|---------------------------------------------------------------|----------|
| Server Se | ettings           |                             |                                                               |          |
| Cop       | A                 | Account Name: woute         | b@scintilla.utwente.nl                                        |          |
| Com       | all Account Setup |                             |                                                               | ~        |
| Junk      |                   |                             |                                                               | ple se   |
| Sync      | Your name:        | Wouter Bakker - E.T.S.V. Sc | Your name, as shown to others                                 |          |
| Siev      | Email address:    | wouterb@scintilla.utwente   |                                                               |          |
| Ope       | Password:         | •••••                       |                                                               |          |
| Retu      |                   | Remember password           |                                                               |          |
| Secu      |                   |                             |                                                               |          |
| a w.baki  |                   |                             |                                                               |          |
| Serv      |                   |                             |                                                               |          |
| Сор       |                   |                             |                                                               |          |
| Corr      |                   |                             |                                                               |          |
| Junk      |                   |                             |                                                               |          |
| Sync      |                   |                             |                                                               |          |
| Siev      |                   |                             |                                                               |          |
| Ope       |                   |                             |                                                               | ose      |
| Retu      |                   |                             |                                                               | Card     |
| Secu      |                   |                             |                                                               |          |
| a Local F | Get a new acco    | ount                        | <u>⊆</u> ontinue C <u>a</u> ncel                              | si •     |
| Junk      |                   |                             |                                                               |          |
| Disc ope  | ce                |                             |                                                               | ntities. |
|           | at Actions a      |                             |                                                               |          |

- Press continue
- Thunderbird will automatic find the correct server settings.
- Check if the incoming mail servers is: imap.scintilla.utwente.nl
- Check if the outgoing mail servers is: smtp.scintilla.utwente.nl
- If everything is correct, press Done

From: https://oldwiki.scintilla.utwente.nl/ - **old wiki** 

Permanent link: https://oldwiki.scintilla.utwente.nl/it:mail:setup-thunderbird

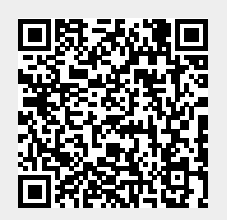

Last update: 2016/10/12 12:54